## Windows 7

選択します。

はじめに

付箋

8 重卓

7

プロジェクターへの接続

🚮 リモート デスクトップ接続

MODEM Mobile Connection

🧊 Windows FAX とスキヤン

Windows Virtual PC

すべてのプログラム

プログラムとファイルの検索

ፈ XPS ビューアー

拡大镜

🚹 [スタート]から[コントロールパネル]を

take

## HOTSPOT 設定

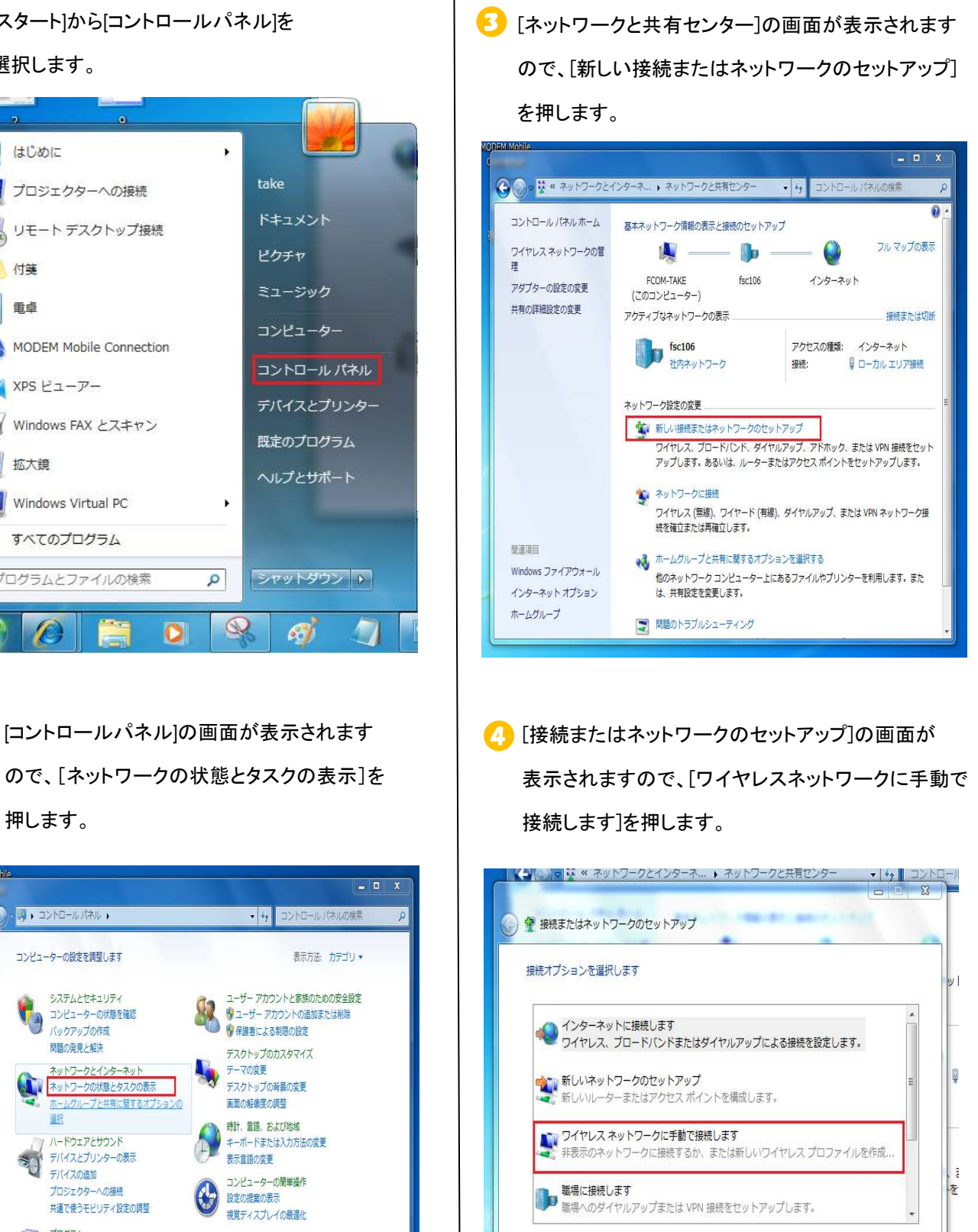

No.1

押します。

2

0

0

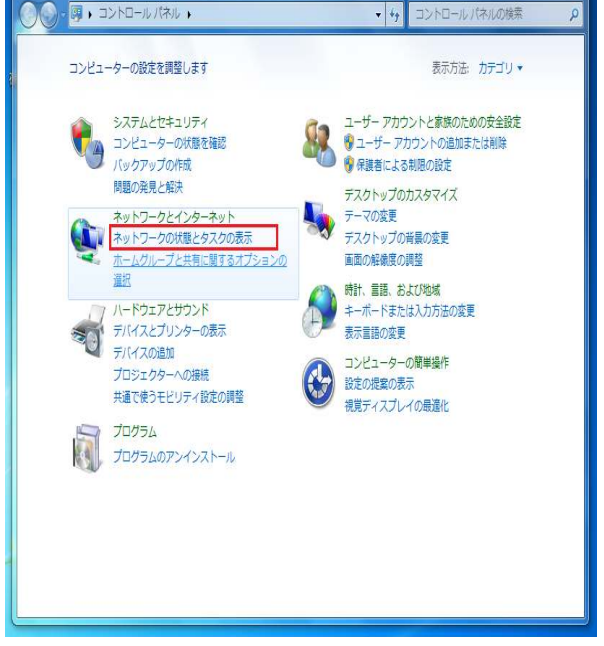

Copyright© 2010 Fukuoka Software Center Co.,Ltd.All Rights Reserved.

問題のトラブルシューティング

次へ(N) キャンセル

| Windows 7                                                                                                    | HOTSPO                                          | DT 設定 No.2                                                                                                    |
|----------------------------------------------------------------------------------------------------|-------------------------------------------------|----------------------------------------------------------------------------------------------------|
| 5 [ワイヤレスの設定]の画面が<br>入力します。<br>完了したら[次へ]を押します。                                                                                                    | 表示されますので、                                       |                                                                                                    |
| <ul> <li>         ・         ・         ・</li></ul>                                                                                                    | ▼ 文字を非表示にする(H) ○ 文字を非表示にする(H) ○ た ○ 次へ(N) キャンセル | <ul> <li>● 14 コントロー</li> <li>● 2 ワイヤレスネットワークに手動で接続します</li> <li>正常に 0033 を追加しました</li> <li>● 接続の設定を変更します(H)<br/>接続のプロパティを開き、設定を変更します。</li> <li>● 日本</li> <li>● 日本</li></ul> |
| <ul> <li>ネットワーク名:0033</li> <li>セキュリティの種類:WEP</li> <li>セキュリティキー:a52de42cb4</li> <li>この接続を自動的に開始しま</li> <li>ネットワークがブロードキャス<br/>場合でも接続するにチェック</li> </ul> | 6<br>ます。にチェック<br>ストを行っていない<br>,                 | <text><text><text><text></text></text></text></text>                                                                                                    |

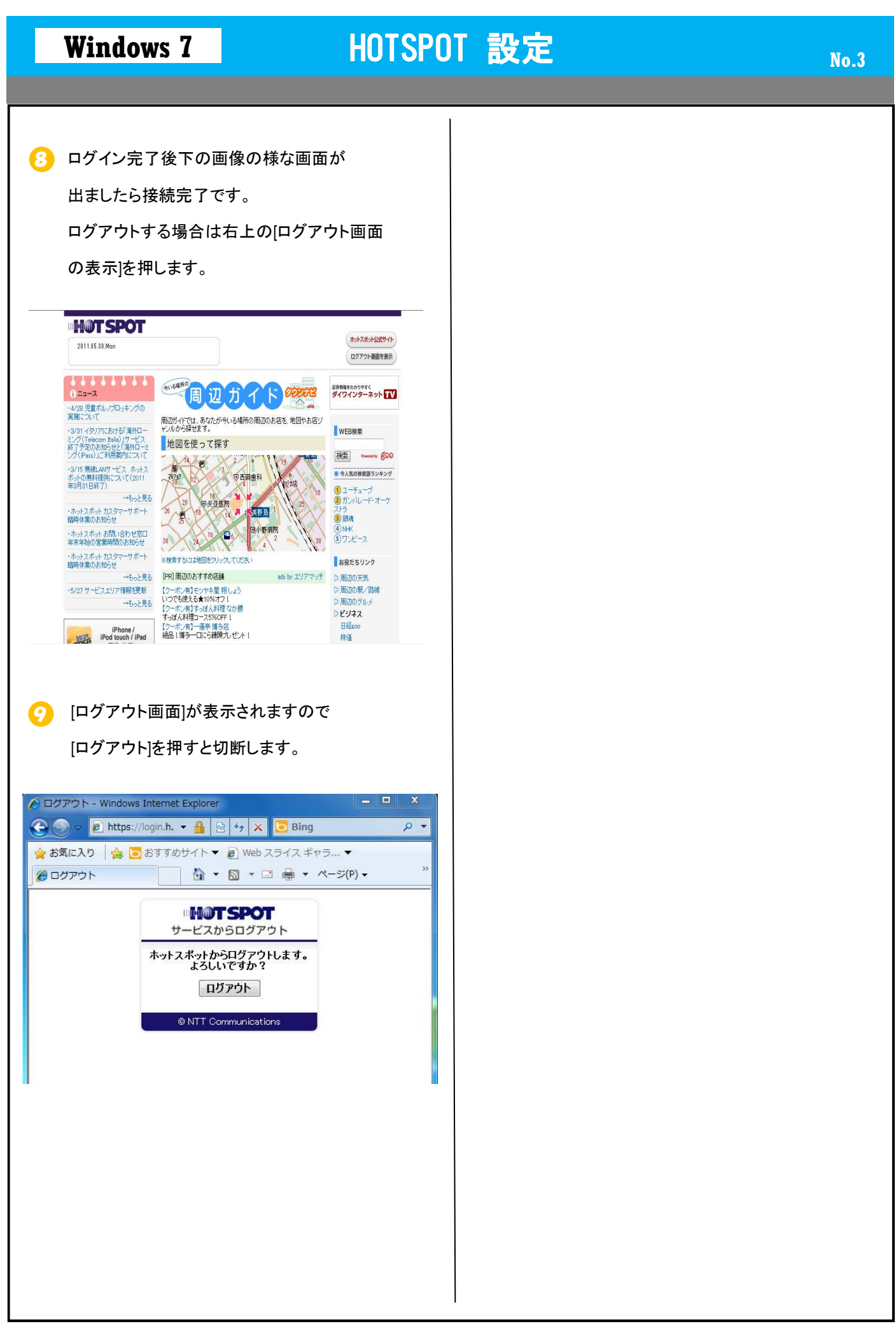

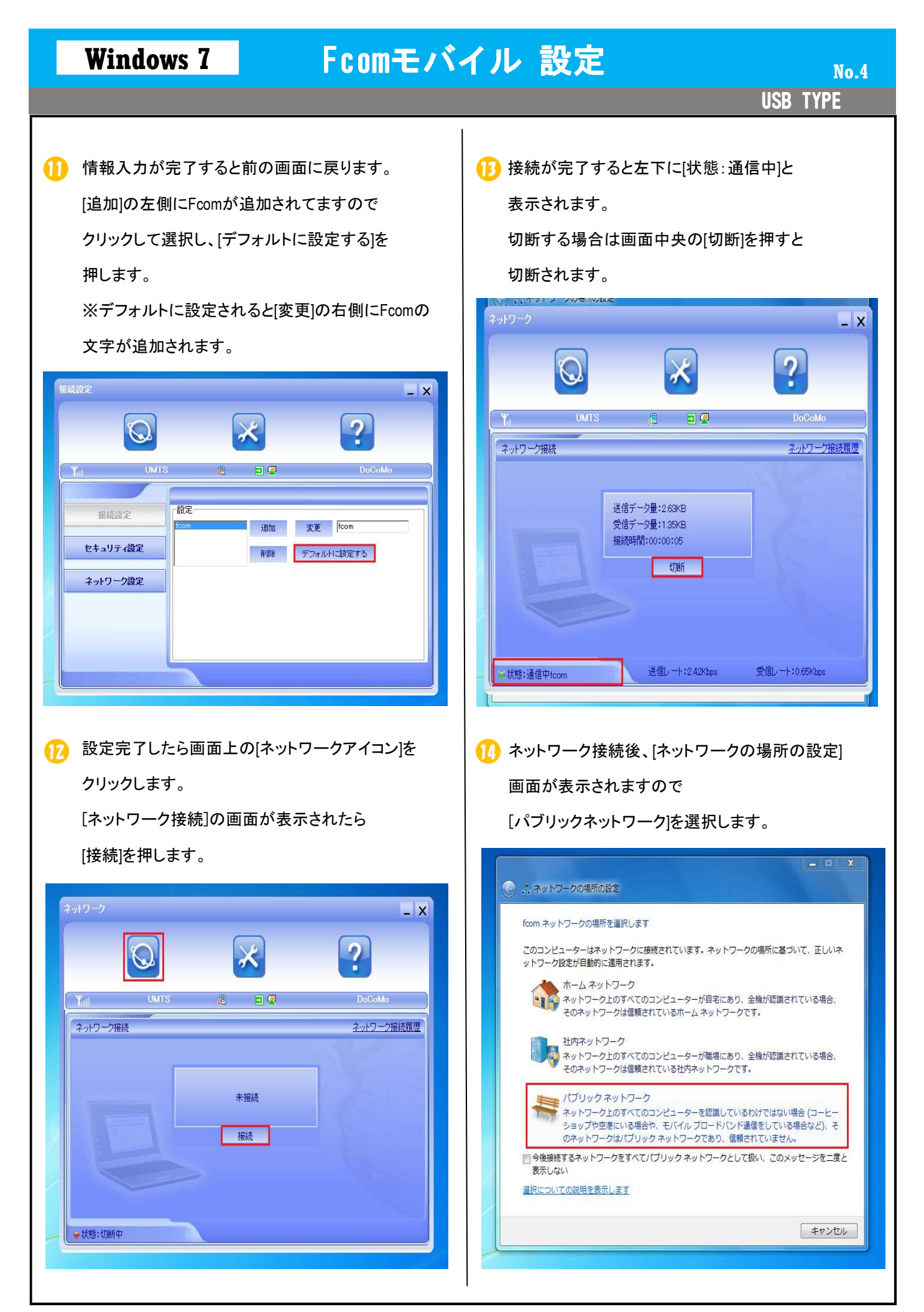

USB TYPE

## 🕞 [パブリックネットワーク]選択後、次の画面が

表示されますので[閉じる]を押し設定を終了します。

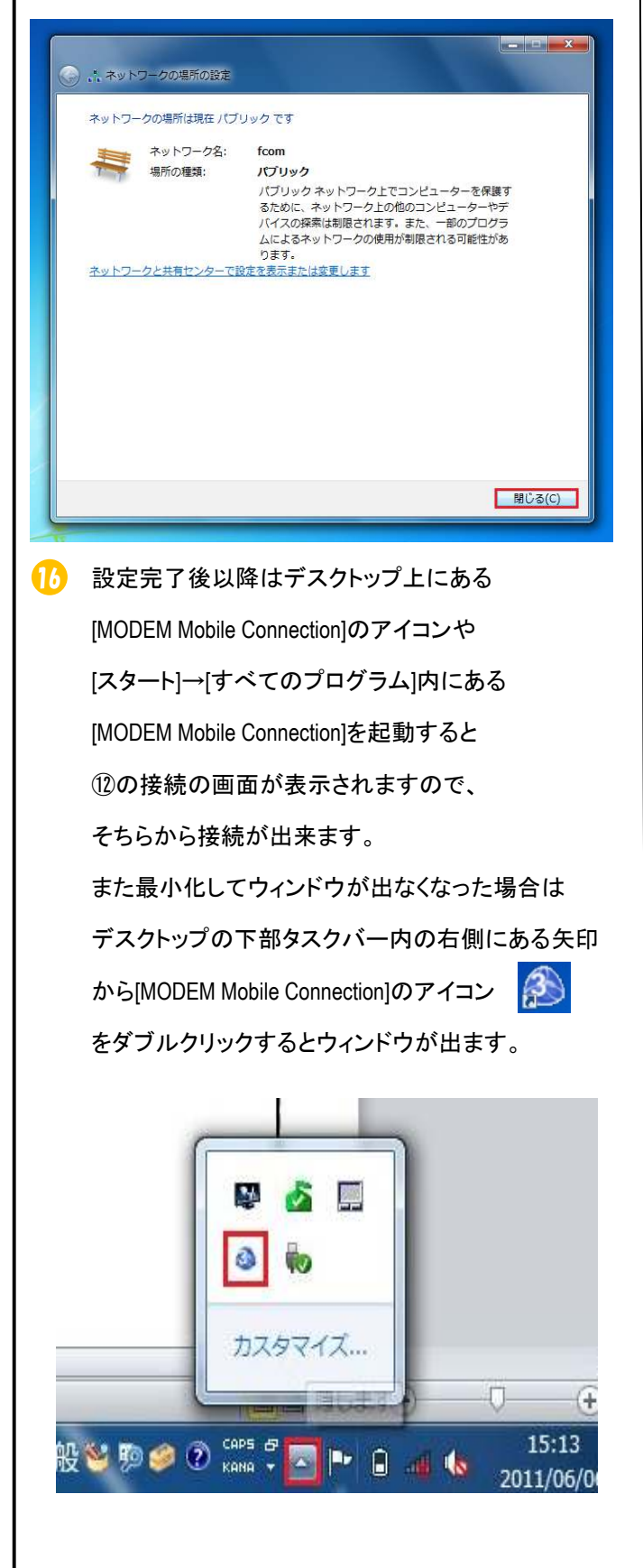